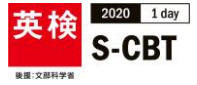

## 2019年度「英検2020 1 day S-CBT」 試験画面 操作方法

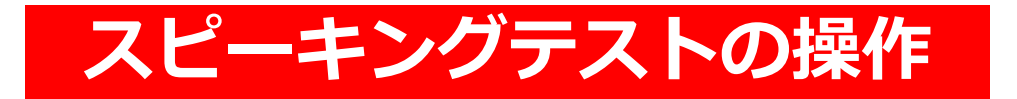

2020年度とは試験画面・一部操作方法が異なります

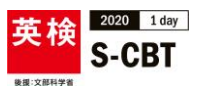

## 試験: G2 Speaking

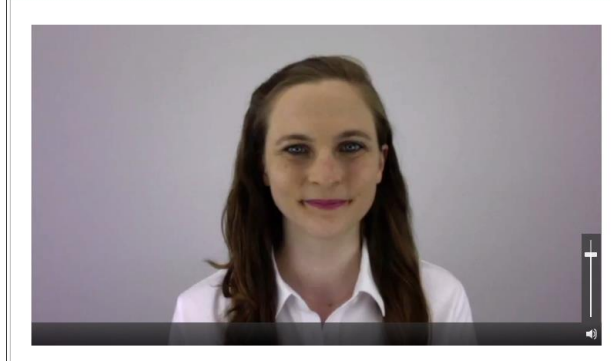

| 残り時間:00:09    |                |
|---------------|----------------|
| Audio Capture |                |
|               |                |
| ● 经产中         |                |
|               |                |
|               | 解答を終了して次の問題へ進む |
|               |                |
|               |                |

**受験者名:** PROMETRIC JAPAN Tester10

スピーキングテストは、 ヘッドセットを装着し、解答を吹き込み、 録音することで進行します。

コンピュータ画面上、および音声により 出題され、「次の問題へ進む」場合など にマウスの操作が必要です。

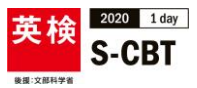

## 試験: G2 Speaking 受除者名: PROMETRIC JAPAN Tester1 残り時間:00:09 De Audio Capture Q 録音中 解答を終了して次の問題へ進せ

スピーキングテストの試験画面の操作 方法を説明します。

このテストでは、ウォームアップ、 カードについての質問、受験者自身の ことや意見を聞く質問などがあります。

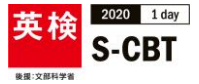

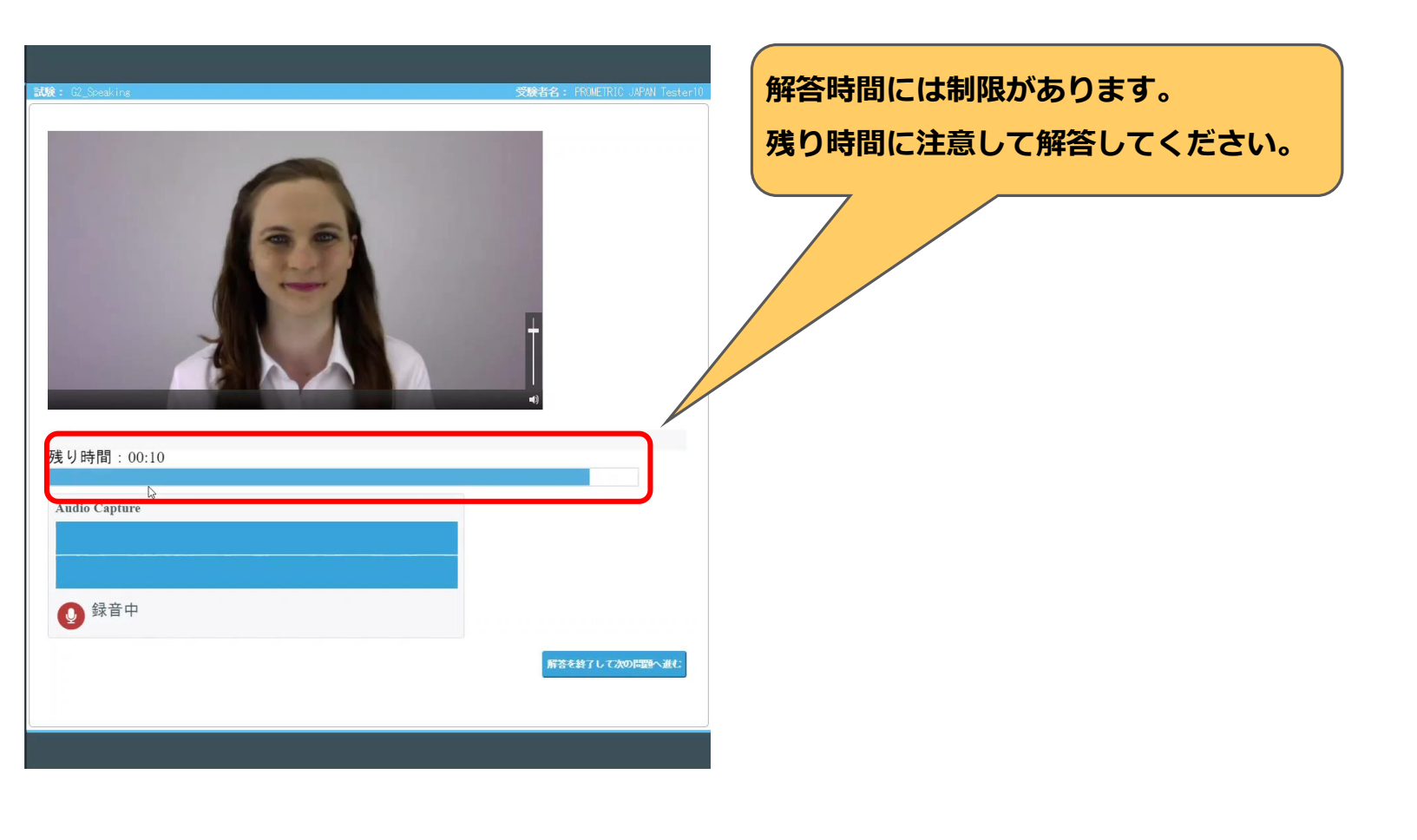

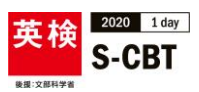

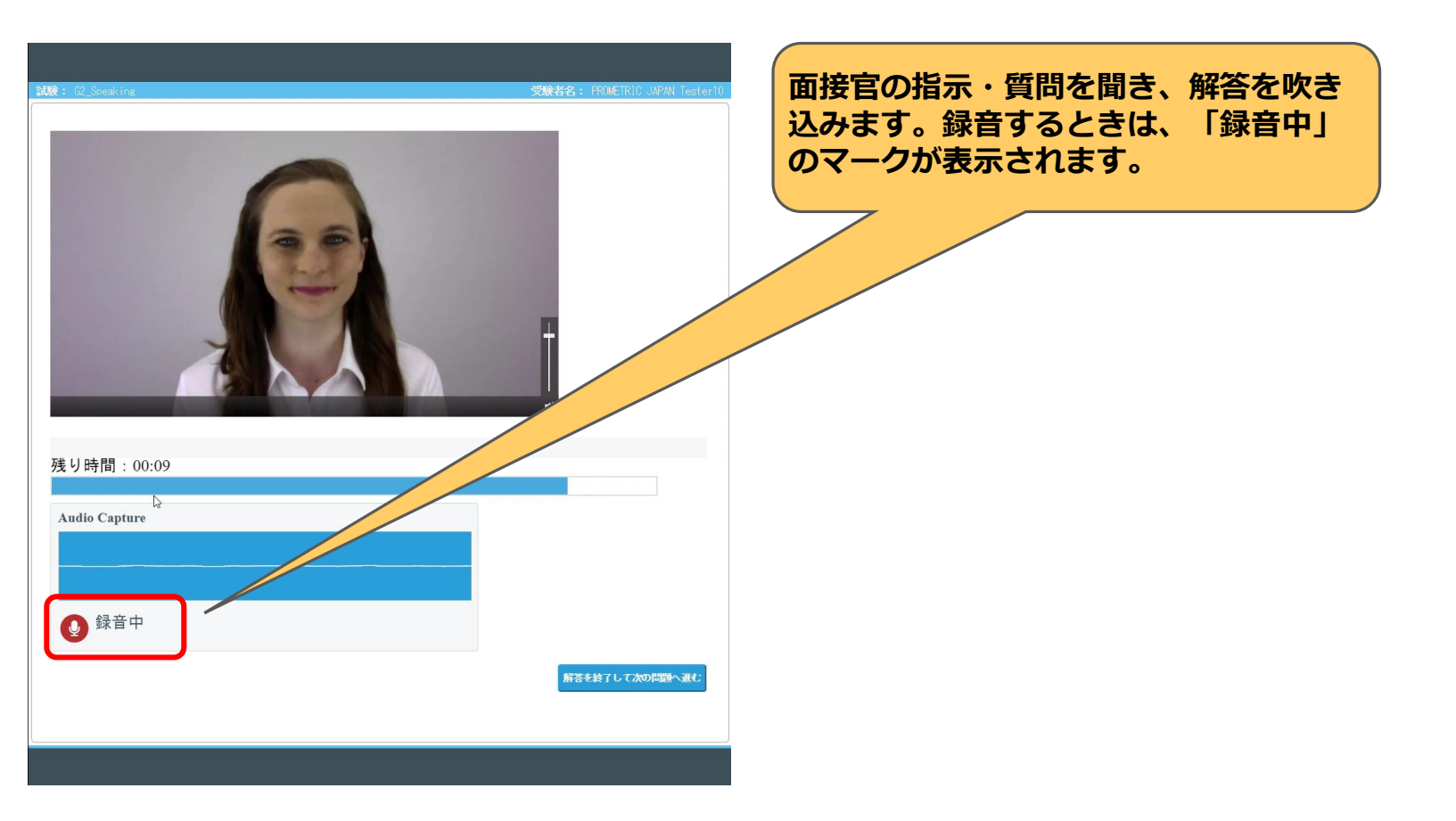

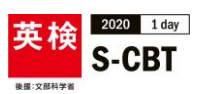

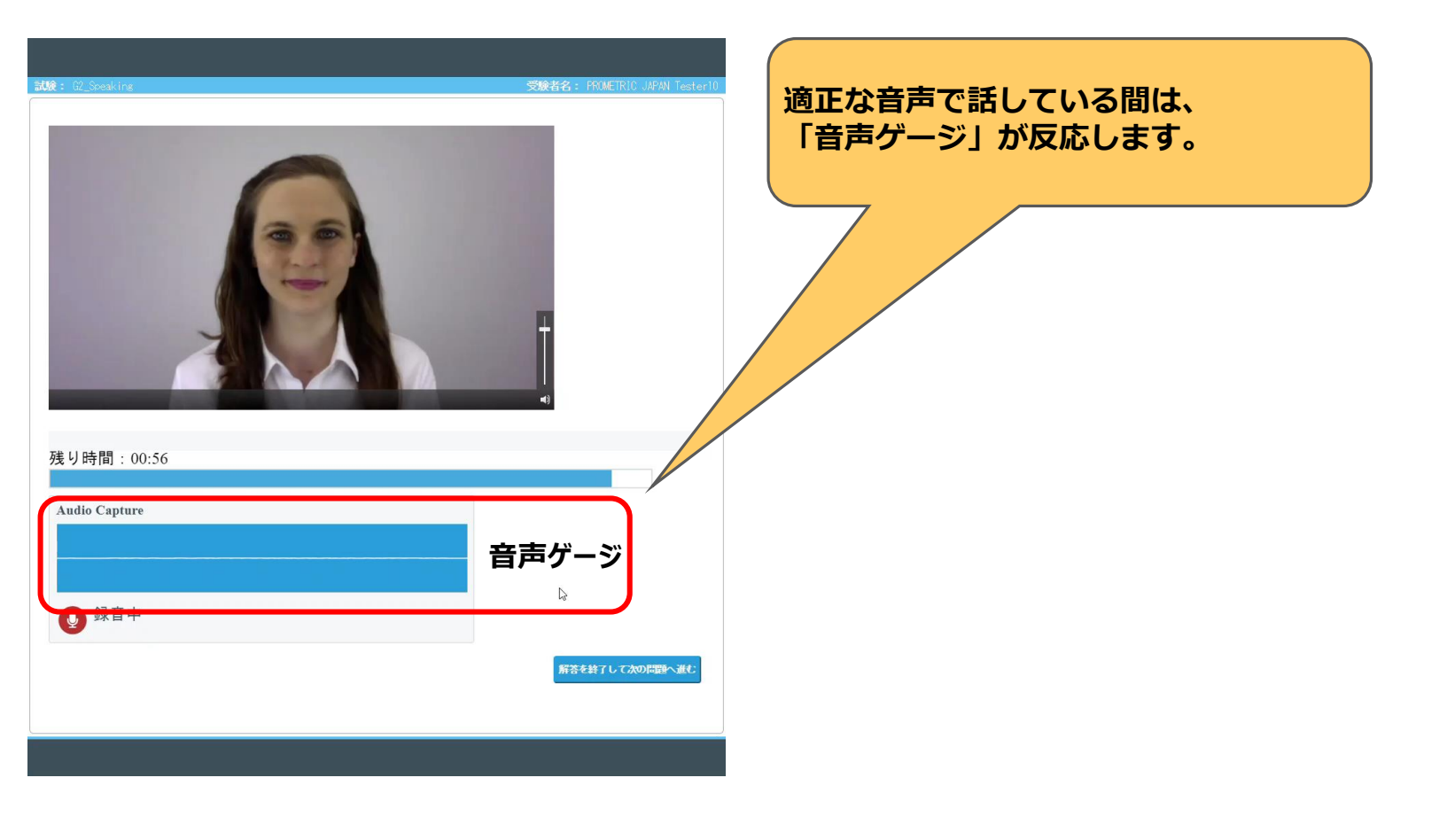

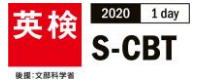

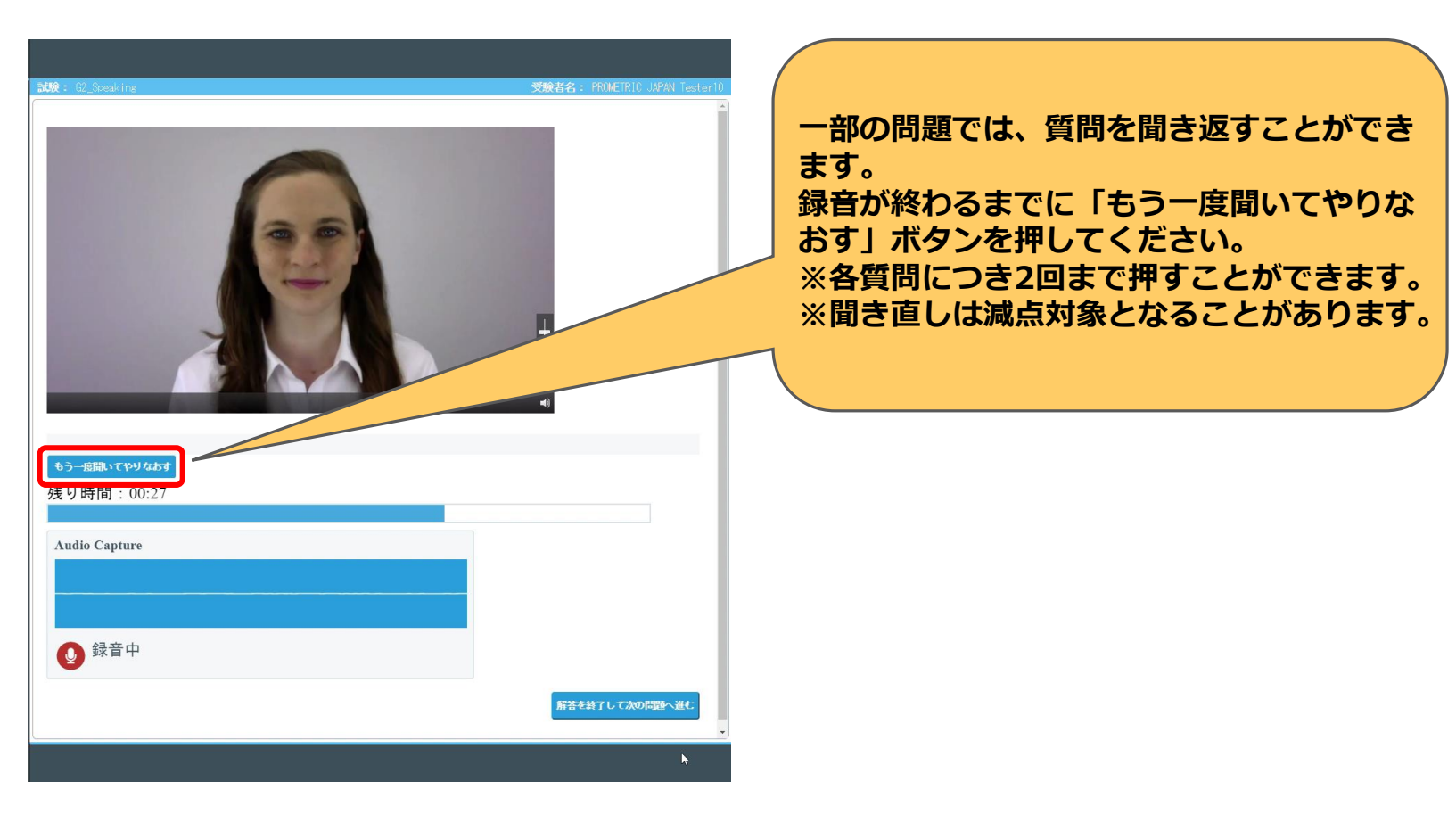

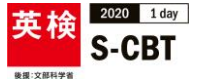

Q 録音中

スピーキング

## 

解答を終了して次の問題へ進

6

「解答を終了して次の問題へ進む」 ボタンをクリックすると、 「次へ」ボタンが右下に表示されます。

このボタンを押すと、残り時間があって も、次の問題に進むことができます。

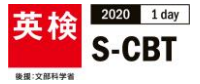

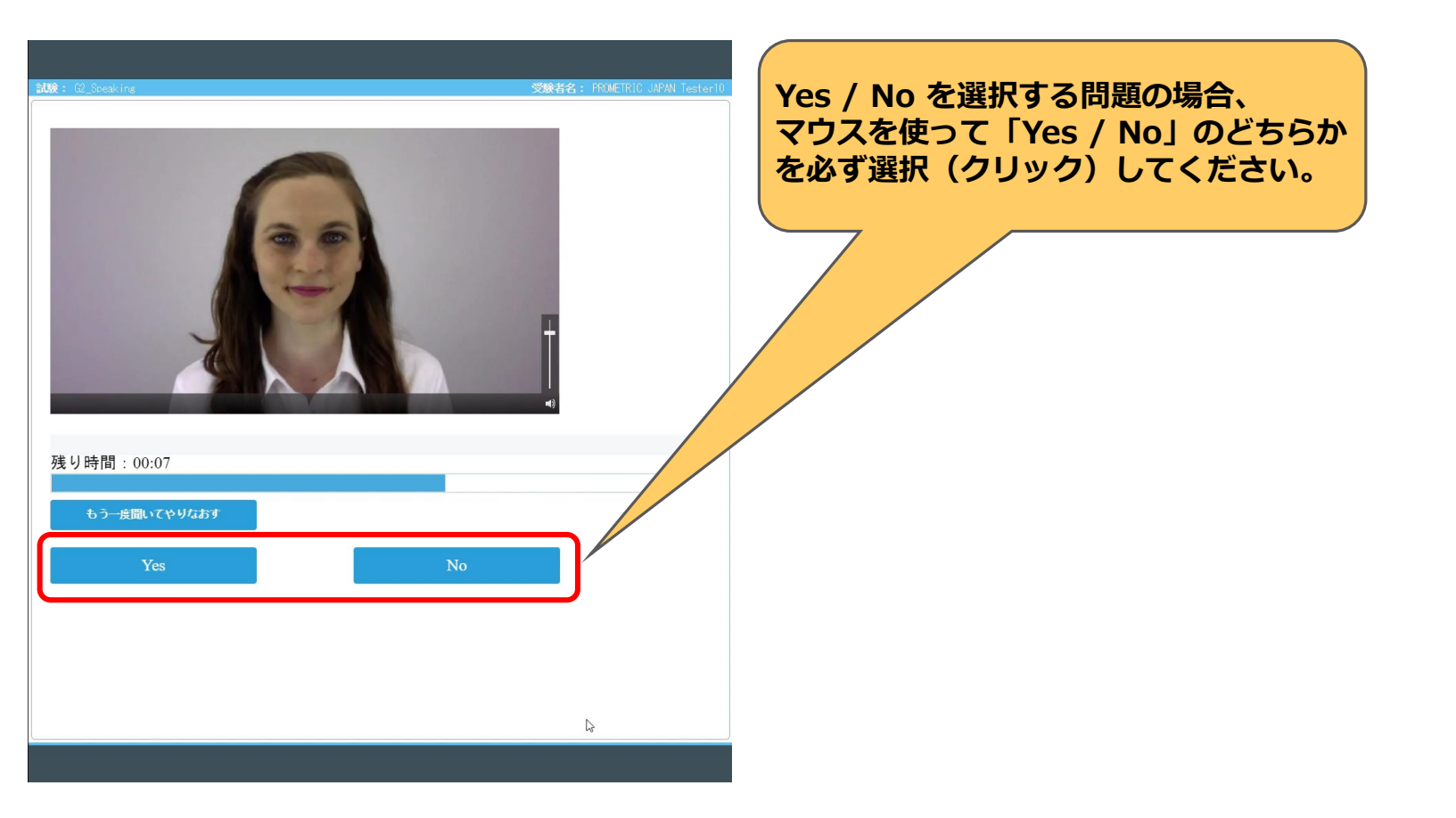

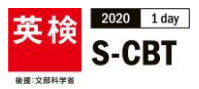

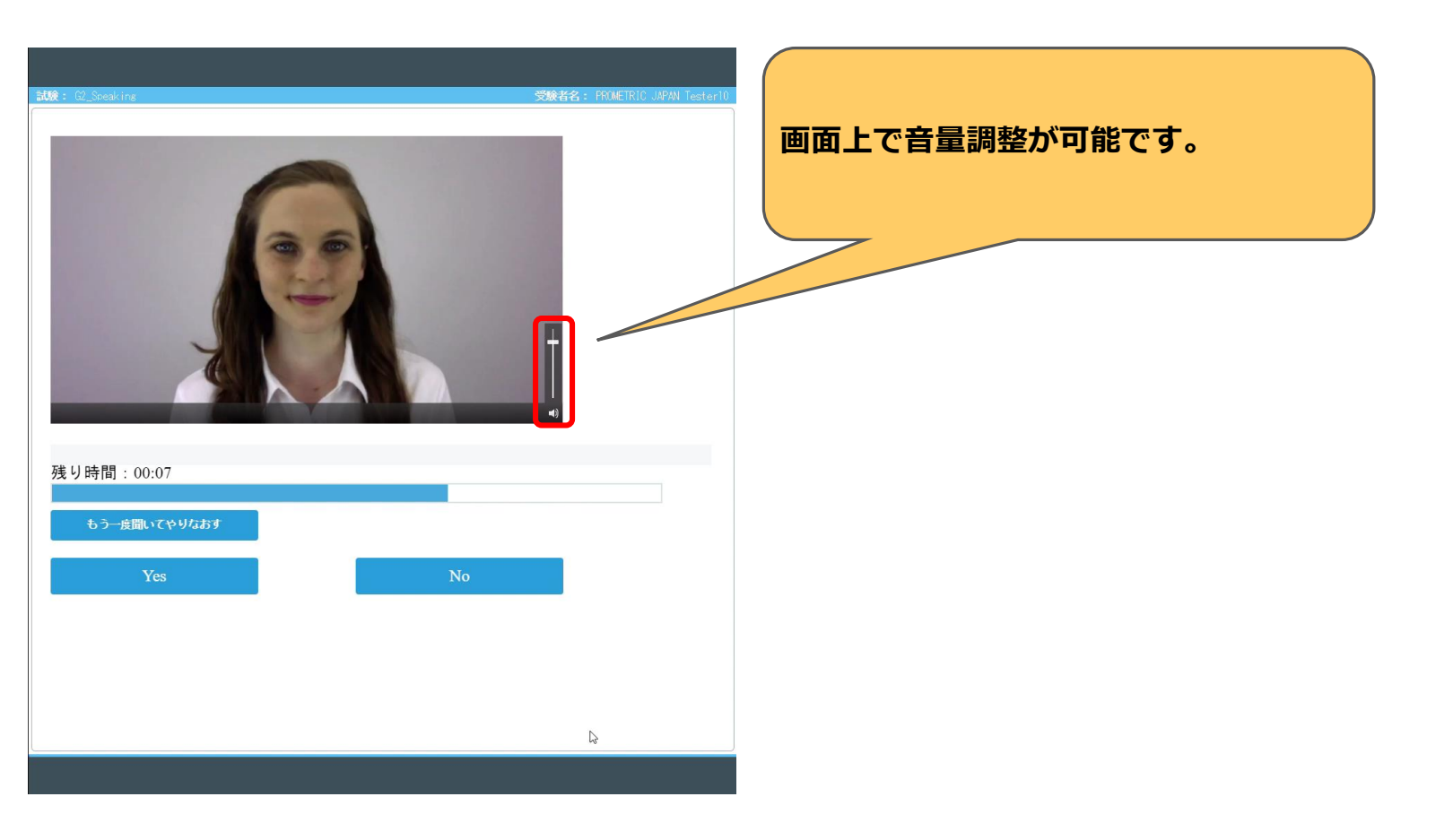